## Zmiany w kształceniu podyplomowym pielęgniarek i położnych

## Od 1 lipca 2017 roku ruszył System Monitorowania Kształcenia Pracowników Medycznych (SMK).

Jest to systemem teleinformatyczny utworzony przez Centrum Systemów Informacyjnych Ochrony Zdrowia na podstawie ustawy z dnia 28 kwietnia 2011 r. o systemie informacji w ochronie zdrowia, jego zadaniami są:

• gromadzenie informacji pozwalających na określenie zapotrzebowania na miejsca szkoleniowe w określonych dziedzinach medycyny i farmacji oraz w dziedzinach mających zastosowanie w ochronie zdrowia;

• monitorowanie kształcenia podyplomowego pracowników medycznych;

• monitorowanie przebiegu kształcenia specjalizacyjnego pracowników medycznych;

• wspomaganie procesu zarządzania systemem kształcenia pracowników medycznych; wsparcie przygotowania i realizacji umów, o których mowa w art. 16j ust. 2 ustawy z dnia 5 grudnia 1996 r. o zawodach lekarza i lekarza dentysty, w ramach modułu System Informatyczny Rezydentur.

Co to dla nas oznacza?

Każda pielęgniarka i położna, która będzie chciała wziąć udział w jakiejkolwiek formie szkolenia Podyplomowego, będzie musiała dokonać swojego zgłoszenia tylko i wyłącznie poprzez platformę SMK.

Nie składamy już wniosków w formie papierowej w biurze organizatora.

Decyzji o zamiarze wzięcia udziału w szkoleniach prosimy nie zostawiać na ostatnią chwilę, ponieważ proces rejestracji może okazać się czasochłonny.

Informacja dla pielęgniarek i położnych

Zgodnie z ustawą z dnia 9 października 2015 r. o zmianie ustawy o systemie informacji w ochronie zdrowia oraz niektórych innych ustaw (Dz. U. z 2015 r., poz. 1991 z późn. zm.), od dnia 1 maja 2017 r. za pośrednictwem Systemu Monitorowania Kształcenia Pracowników Medycznych zwanego dalej SMK będą przeprowadzane:

• postępowania kwalifikacyjne dopuszczające do specjalizacji, kursu kwalifikacyjnego, specjalistycznego i dokształcającego,

• składanie wniosków o dopuszczenie do egzaminu państwowego.

Jak przebrnąć przez proces rejestracji w SMK?

Do korzystania z SMK niezbędne będą:

- dostęp do Internetu,
- adres e-mail,
- ePUAP (dokonujesz rejestrację i składanie wniosków bez wychodzenia z domu)

Poniżej prezentujemy instrukcję krok po kroku rejestracji w celu uzyskania profilu zaufanego ePUAP

- 1. Wejdź na stronę <u>https://epuap.gov.pl</u>
- 2. Wybierz na stronie: Zaloguj się

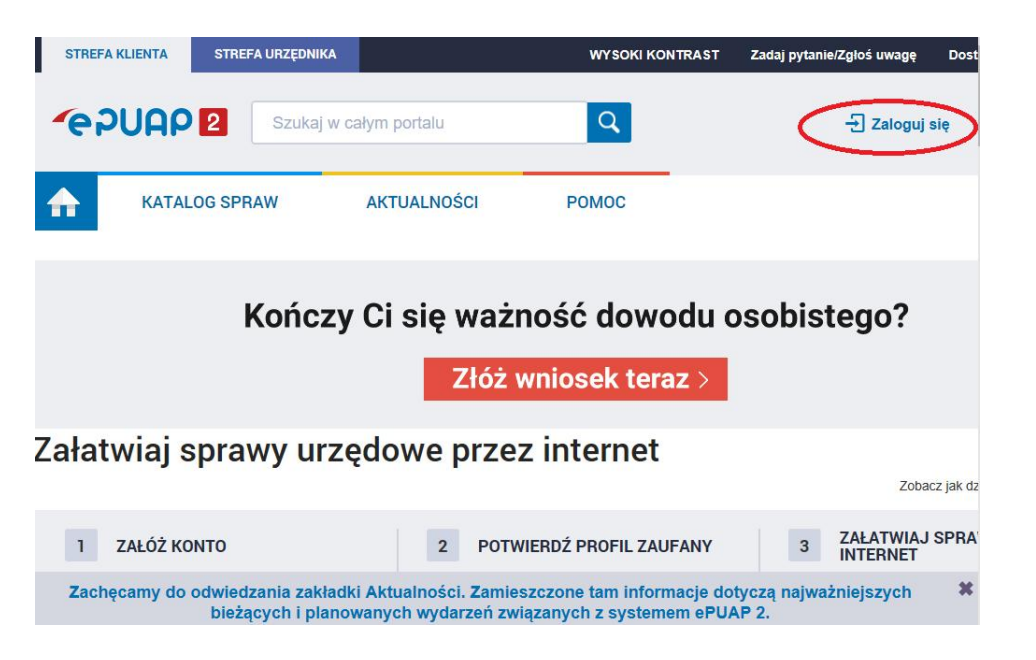

3. Następnie wybierz zakładkę: Zarejestruj się

| pro<br>zaufa | ofil 🂵            |                   |       |         | 🖉 Zarejestruj się |
|--------------|-------------------|-------------------|-------|---------|-------------------|
| ♠            | PROFIL ZAUFANY    | AKTUALNOŚCI       | POMOC | KONTAKT |                   |
| Logowa       | anie za pomocą ha | asła              |       |         |                   |
| Login lub    | adres e-mail *    | * - pola wymagane |       |         |                   |
| Hasło *      |                   |                   |       |         |                   |
|              |                   | Zaloguj mnie 🕨    |       |         |                   |

4. Wypełnij wymagane pola – wzór poniżej Uwaga: Login – musi być unikatową nazwą, nieużywaną w systemie przez inną osobę Hasło – musi składać się z minimum 8 znaków (dużych liter, małych liter, cyfr i znaków specjalnych np. !@#\$%^&\*)

| Rejestracja w Prof | ilu Zaufanym                                |                                     | Anuluj Zarejestruj się 🕨                     |
|--------------------|---------------------------------------------|-------------------------------------|----------------------------------------------|
|                    |                                             | Chcę logować się pr                 | zy użyciu zewnętrznego dostawcy tożsamości : |
| Dane logowania     |                                             | * - pola wymag                      | jane                                         |
|                    | ldentyfikator<br>użytkownika *              | kowalskamalinowska                  | ?                                            |
|                    | Hasło *                                     | •••••                               | ? Bardzo silne                               |
|                    | Potwierdź hasło *                           | •••••                               |                                              |
| Dana osobowa       |                                             |                                     |                                              |
| Dalle USODOwe      | Pierwsze imię *                             | Anna                                |                                              |
|                    | Drugie imię                                 | Ania                                |                                              |
|                    | Nazwisko *                                  | Kowalska                            |                                              |
|                    | PESEL *                                     | 17070122222                         |                                              |
| Dana kantaktawa    |                                             |                                     |                                              |
| Dane kontaktowe    | Adres e-mail *                              | kowalska@op.pl                      |                                              |
|                    | Numer telefonu *                            | +4850000000                         | ?                                            |
|                    | Metoda autoryzacji *                        | Autoryzacja SMS                     | ▼ ?                                          |
|                    | Zapoznałem się z zakre<br>danych osobowych. | esem i warunkami korzystania z ePU/ | AP i wyrażam zgodę na przetwarzanie moich    |
|                    |                                             | An                                  | uluj Zarejestruj się 🕨                       |

5. Następnie na nr telefonu komórkowego podany we wniosku przyjdzie kod autoryzacji, należy go wpisać w zaznaczone pole i kliknąć pole Weryfikuj kanał autoryzacji i zarejestruj konto

| Rejestracja konta w Profilu Zaufanym, kr                           | ok 1/2                               |                   |  |
|--------------------------------------------------------------------|--------------------------------------|-------------------|--|
| Do rejestracji w Profilu Zaufanym wymagana jest weryfikacja kanału | u autoryzacji.                       |                   |  |
| Na wpisany przez Ciebie numer telefonu wysłaliśmy wiadomość z      | kodem autoryzacyjnym. Przepisz poniż | ej otrzymany kod. |  |
| Kod autoryzacyjny nr 1 z dnia 01.08.2017:                          |                                      |                   |  |
| Weryfikuj kanał autoryzacji i zarejestruj konto 🕨 🕨                | Anuluj                               |                   |  |
|                                                                    |                                      |                   |  |

- 6. Ze wskazanej listy wybierz punkt potwierdzający (urząd miasta, urząd gminu, urząd skarbowy.
- 7. W kolejnym kroku otrzymasz maila z informacją: Wniosek o potwierdzenie profilu zaufanego ePUAP dla użytkownika Imię Nazwisko (login) został złożony w dniu XXXX-XX-XX

W celu zweryfikowania wniosku o potwierdzenie profilu zaufanego użytkownika prosimy udać się do wybranego przez siebie punktu potwierdzającego (urząd miasta, urząd gminu, urząd skarbowy) z dowodem osobistym lub paszportem w ciągu 14 dni od daty wysłania wniosku. Po upływie 14 dni od daty wysłania, wniosek zostanie automatycznie odrzucony przez system.

## Kiedy posiadasz już profil zaufany ePUAP możesz przystąpić do rejestracji w SMK.

- 1. Wejdź na stronę https://smk.ezdrowie.gov.pl/login.jsp
- 2. Wybierz [Załóż konto]
- 3. Wypełnij okno [Dane osobowe] (imię i nazwisko w dopełniaczu Anna Kowalska (kogo?) Anny

Kowalskiej)

- 4. Wypełnij okno [Adres]
- 5. Wypełnij okno [Adres korespondencyjny] (jeśli jest inny niż adres powyżej, jeśli taki sam

zaznacz [V] jak miejsce zamieszkania)

6. Wypełnij okno [Kontakt] (użyj adresu mailowego prywatnego – nie służbowego, ponieważ w przypadku zmiany miejsca pracy nie będziesz mogła / mógł odebrać informacji w sprawie SMK; uważaj, abyś nie popełniła / nie popełnił błędu w adresie, ponieważ na niego otrzymasz za chwilę hasło dostępowe )

- 7. [Opcjonalny identyfikator P2] pozostaw puste
- 8. Przeczytaj i zaznacz 2 x [V] w [Oświadczenia]
- 9. Naciśnij [Złóż wniosek o założenie konta]

Ww. etapy pokazane poniżej:

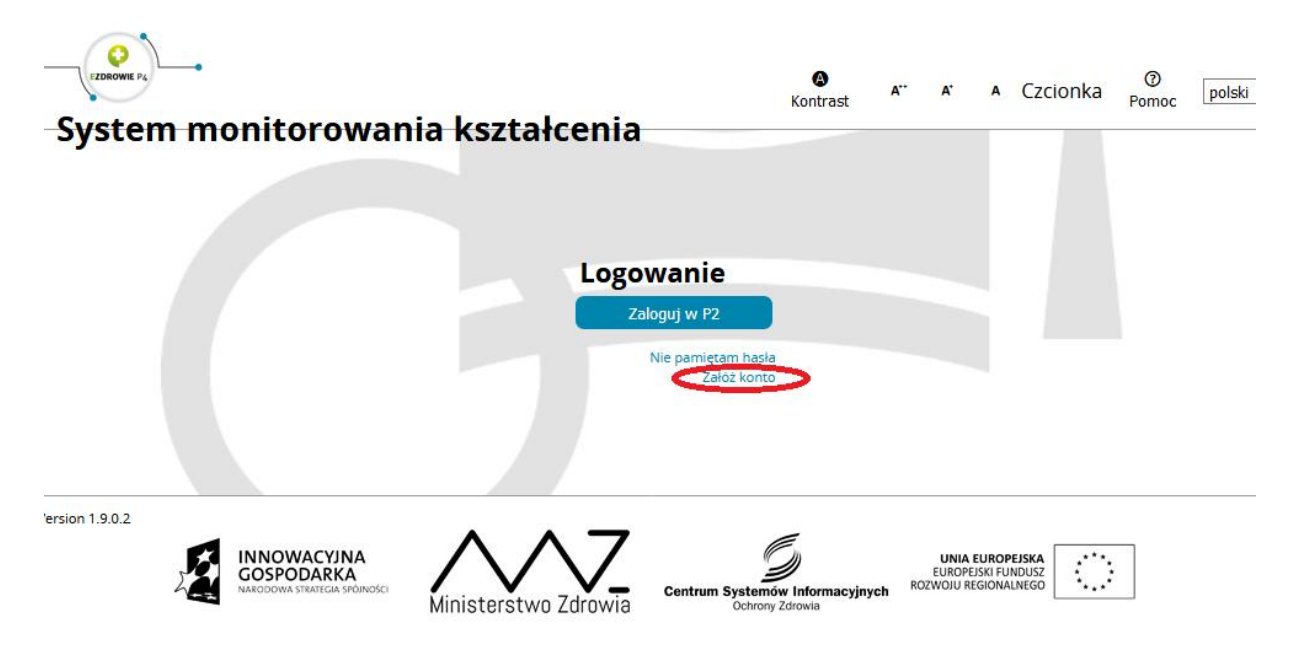

| Dane osobowe                                                                                                    | mika                                                                                                    |                                                                                                    |
|----------------------------------------------------------------------------------------------------|----------------------------------------------------------------------------------------------------|----------------------------------------------------------------------------------------------------|
| Imię<br>Anna<br>Nazwisko<br>Kowalska<br>Miajscowość uprotapija                                                                                                    | Drugle imię<br>Beata<br>Nazwisko rodowe<br>Molnowsko<br>Kroj urodzenia                                                                                                    | Imię w dopełniaczu<br>Anny<br>Narwisko w dopełniaczu<br>Kowatkej<br>Otywszelstw                                                                                                    |
| Bydgosecz<br>Pieć<br>kobieta V<br>Rodzaj dokumentu                                                                                                    | Polska<br>PESEL<br>00000000000<br>Nr dokumentu                                                                                                    | v 2012-01 (1) (2) (2) (2) (2) (2) (2) (2) (2) (2) (2                                                                                                    |
| Adres                                                                                                    |                                                                                                    |                                                                                                    |
| Miejscowość<br>Bydgoszcz<br>Nr domu<br>2                                                                                                    | Ulice<br>Anny<br>Nr Iokalu<br>4                                                                                                    | Kod pocztowy<br>85-000<br>Wojewnodatwo<br>Kujewsko-Pomorskie ∨                                                                                                    |
| Adres korespondenc                                                                                                    | yjny                                                                                                    |                                                                                                    |
| Miejscowość<br>Bydgoszcz<br>Nr domu<br>2                                                                                                    | Ulica<br>Anny<br>Nr Iokalu<br>4                                                                                                    | Jak miejsca zami     Kod pocztowy     JaS 000     Województwo     Kodawio-Pomorskie                                                                                                    |
| Kontakt                                                                                                    | -                                                                                                    |                                                                                                    |
| Telefon A<br>000 000 000 k<br>Opgonalny identyfikator P2                                                                                                    | dres email<br>wedeka@mmn.pl                                                                                                    |                                                                                                    |
| Telefon A<br>000 000 000 000 k<br>Opcjonalny identyfikator P2<br>Oswiedczenia<br>Wyrażam zgodę na przetwarz<br>Pracownikow Mekjcznych (5<br>635 r późr. zm.; delej "użał<br>1) gromatzenie informacji po<br>dziedzinech mejjsych zaszo-<br>2) monitorowanie krztałenie<br>3) monitorowanie przebiegu<br>4) wspomaganie procesu zar<br>5) wsparce przetowali za erzerosowali o                                                                                                    | dres email<br>weidela@mmn.pl<br>zene moich danych osobowych (zgodnie<br>u w zenej inicianie niezujecym dla weideranie la<br>wie o siori", a którym są.<br>zwalających na úrecienie zaporzebowa<br>we o siori", a którym są.<br>zwalających na úrecienie zaporzebowa<br>wei o siori", a którym są.<br>zwalających na úrecienie zaporzebowa<br>wei o siori", a którym są.                                                                                                    | ustawa z dnia 29 sierpnia 1997 r. o ochronie danych osobowych; teksi jednol<br>na umožilivalgengo korsystemie z Systemu Montorowania Aczakenia<br>rt. 20 uzt. 1 uštavy s systemie informacji w ochronie zdrowa (bz. u. 2 2015, r<br>ia na miejsca szkoleniowe w określonych dziedzinach medycyny i farmacji ora<br>ch:<br>wrastycznych;<br>w medycznych;                                                                                                    |
| Telefon         A           000 000 000         (e)           Opigonalny identyfikator P2           Owisiadczenia           Wyrażam zgodę na portokudor           D 100 000 000           Wyrażam zgodę na portokudor           D 110 000 000 000           D 120 000 000 000           D 120 000 000 000 000           D 120 000 000 000 000           D 120 000 000 000 000 000           D 120 000 000 000 000 000           D 120 000 000 000 000 000 000           D 120 000 000 000 000 000 000 000           D 120 000 000 000 000 000 000 000 000 000                                                                                                    | arez email<br>owadska@mmn.pl<br>zanie molori Janych osobowych (zgodnie<br>1. w zakranie nieziegrzym dla skłostanie la<br>WII. korzego zadania zostaw o krastowie<br>WII. korzego zadania zostaw o krastowe<br>w e o korzi, a tkorym się<br>warej w chornie zdrowke.<br>I uszakrania systemem ksztakrenia pracowni<br>ksztakrenia systemem ksztakrenia pracowni<br>zakrenia osytowem w ksztakrenia pracowni<br>zakrenia osytowem w ksztakrenia pracowni<br>zakrenia osytowem w ksztakrenia pracowni<br>zakrenia osytowem w ksztakrenia pracowni<br>zakrenia osytowem w ksztakrenia pracowni<br>zakrenia posytowego zakrenie osytowego zakrenie orgy-<br>maciny ksztakrenia pracowni w zakrese re<br>zakrenia posytowego zakrese osytowego zakrese osytowego zakrese korzy<br>owania w zakresie kodr medycznych w sy                                                                                                    | ustawą z cinia 29 sierpnia 1997 r. o ochronie danych osobowych; teksi jednoli<br>na umożliwiającego korzystanie z Systemu Monitorowania Ksitalcenia<br>er. 30 ust. 1 ustawy o systemie informacji w ochronie zarowia (Dz. U. z 2015, p<br>sia na miejsca sztoleniowe w okresionych dziedzinach medycyny i farmacji ora<br>ch:<br>w medycznych;<br>ust. 2 ustawy z dnia 5 grudnia 1996 r. o zawodach lekarza i lekarza demjoty, w<br>sitzecji zadan ustawowych, w sizczegioności umożliwienia podmictom<br>i e hustecna organacje, płanowanie i montrorwanie tech procesu, prowad<br>temie ochrony zdrowia oraz ocene jakości i skuteczności kazakenia;                                                                                                    |
| Telefon A<br>000 000 000 000 k<br>Opdjonalny identyfikasor P2<br>OkvisiaCzenia<br>Wyrażam zgodę na przetwarz<br>Dy Li 2 0215 poz. 1315 are an przetwarz<br>Pz Li 2 0215 poz. 1315 are an przetwarz<br>Pz Li 2 0215 poz. 1316 are an przetwarz<br>Pz Li 2 0215 poz. 1316 are an przetwarz<br>Dy monitorowanie przebiegu<br>4) wspomaganie przebiegu<br>4) wspomaganie przebiegu<br>4) wspomaganie przebiegu<br>4) wspomaganie przebiegu<br>5) wparcie przygotowania i r<br>remach modułu System inform<br>zaangazowany w przecie ska<br>a enaliz dotyczecych zepotrzeb<br>Zgodnie z art. 24 ust. 1 ustaw<br>wiadomości. iz:<br>- zgodnie z art. 24 ust. 3 ust. 3 H 4<br>- zgodnie z art. 20 ust. 3 H 4<br>- zgodnie z art. 50.0521 Xieros 10.0521 Xieros<br>- zgodnie z art. 30 ust. 3 H 4<br>- zgodnie z art. 50.0521 Xieros<br>- zgodnie z art. 30 ust. 3 H 4<br>- zgodnie z art. 50.0521 Xieros<br>- zgodzie z art. 50.0521 Xieros<br>- zgodzie z art. 30 ust. 3 H 4<br>- zgodzie z art. 50.0521 Xieros<br>- zgodzie z art. 50.0521 Xieros<br>- zgodzie z art. 30 ust. 3 H 4<br>- zgodzie z art. 50.0521 Xieros<br>- zgodzie z art. 30 ust. 3 H 4<br>- zgodzie z art. 50.0521 Xieros<br>- zgodzie z art. 30 ust. 3 H 4<br>- zgodzie z art. 50.0521 Xieros<br>- zgodzie z art. 30 ust. 3 H 4<br>- zgodzie z art. 50.0521 Xieros<br>- zgodzie z art. 30 ust. 3 H 4<br>- zgodzie z art. 30 ust. 3 H 4<br>- zgodzie | arez email ovedela@mmn.pl area email vedela@mmn.pl vedela@mmn.pl vedela@mmn.pl vedela@mmn.pl vedela@vedela@                                                                                                    | ustawą z dnia 29 sierpnia 1997 r. o ochronie danych osobowych; teks jednoli<br>na umożniwającego korzystanie z Systemu Monotowania Ksztakcena i<br>trz u osu z 1 ustawa postkom i krómanuje w orzonie zarowa loż U. z 2010<br>la na miejsca szkoleniowe w akresionych dziedzinach medycyny i farmacji ora<br>ch:<br>w medycznych;<br>ust. 2 ustawy z dnia 5 grudnia 1996 r. o zawodach lekarza i lekarza dentysty, w<br>atzacji zacian ustawowych w szczegolności umożliwania podmictom<br>ł kuleczen a granzaje, pianowanie i montorowanie sep procesu, prowadz<br>temie ochrony zdrowie oraz ocene jakóźci i skuteczności ksztakcenie;<br>mych osobowych (tekst jednolity; Dz U. z 2015, poz. 2135 ze zm.), przyjmuję do<br>wych osobowych (tekst jednolity; Dz U. z 2015, poz. 2135 ze zm.), przyjmuję do                                                                                                    |
| Telefon A<br>000 000 000 000 k<br>Opcjonalny identyfikator P2<br>Okwiadczenia<br>Wyratam zgołe na przetwor<br>DL L 2015 pp. 2135 zm. 2015 zm. 2015                                                        | drez email<br>wideka@mmn.cl<br>anie molch danych osobowych (zgodnie z<br>) w zakresi mieżbędnym dla adozenia ka<br>dła kasego zdania o zastaj okrezione w<br>wa a karży a którym są.<br>wasta karży zakresie zastaj okrezione w<br>a karży a którym są.<br>zakracienia psycianemi kiszakrenia pracownia<br>zelitacj uroko, o których mowa w art. 16<br>mayszmy Rezydentur.<br>wy z dnia 29 sierpnia 1997 r. o ochronie do<br>stawy o sioz, administratorem danych w Sy.<br>rzetowarzane będą w celu i zakresie załobe<br>stawy o sioz, administratorem danych w Sy.<br>rzetowarzane będą w celu i zakresie załobe<br>stawy o sioz, administratorem danych w Sy.<br>rzetowarzane będą w celu i zakresie załobe<br>stawy o sioz, administratorem danych w Sy.<br>rzetowarzane będą w celu i zakresie załobe<br>stawy o sioz, administratorem danych w Sy.                                                                                                    | ustawą z dnia 29 sierpnia 1997 r. o ochronie danych osobowych; teksi jednoli<br>na umziłwiejscego korzystanie z Systemi Montorowania Krzaskenia<br>rz. 20 ust. 1 ustawa o pstemie i feformacji w ochronie zarowala (DL U. z 2015, p<br>ia na miejsca szkoleniowe w okresionych dziedzinach medycyny i farmacji ora<br>ch:<br>w medycznych;<br>ust. 2 ustawy z dnia 5 grudnia 1996 r. o zawodach lekarza i lekarza dentycty, w<br>klawij zasłan ustawonych w uszczegolności u moduławnia podmictom<br>i britowana ogranizacji panowanie i montorowanie razp proesu, prowadz<br>temie ochrony zdrowka oraz ocene jakóści i skuteczności kaztakenia;<br>nych osobowych (tekst jednolity: Dz. U. z 2015, poz. 2135 ze zm.), przyjmuję do<br>MK, w rozumieniu ustawy o ochronie danych osobowych, jest Minister Zdrow<br>M, podmiotem odpowiedziałnym za techniczno-organizacyjną obsługę SMK, jes<br>nia konta, korzystania z SMK i realizacji zadań ustawowych, w zczególności<br>prawiania; |
| Telefon       A         000 000 000       Itele         Orgonalny identyfikator P2         Owiadczenia         Wyratam zgołe na przetwor         Di Li 2015 pp. 2135 zm.         Di Li 2015 pp. 2135 zm.         Di Li 2015 pp. 2135 zm.         Di Li 2015 pp. 2135 zm.         Di Li 2015 pp. 2135 zm.         Di Li 2015 pp. 2135 zm.         Di Li 2015 pp. 2135 zm.         Di Li 2015 pp. 2135 zm.         Di Di Li 2015 pp. 2135 zm.         Di Szenikar (nemeck) pr.         Oromatzenie Informacji pr         di kramina (nemeck) pr.         Onomosome kstatemic procesu zar         Di mostorowane kstatemic procesu zar         Si smoorodi szenik (informa zanagłowanym w proces kramym w proces kramym w proces k                                                                                                    | drez email<br>wideka@mmn.cl<br>anie molch danych osobowych (zgodnie z<br>u z użwesi mieżbędnym dla adozenia ka<br>kaj kasego zdania za osoba obieka obieka obieka<br>kaj kasego zdania za osoba obieka obieka obieka<br>kaj kasego zdania za osoba obieka obieka obieka<br>se ad ach za kozymi są<br>zakazienia pojstowaników medyczny<br>kazacenia pojstowaników medyczny<br>zakrania opistowaników medyczny<br>wanie w okrych mowa wa ni. (5<br>mayczny Rezpieka obieka obieka obieka<br>zakrania pojstowaników medycznych w sy<br>wanie w cakresie kadr medycznych w sy<br>wy z dnia 29 sierpnia 1997 r. o ochronie do<br>stawy o sloz, administratorem danych w 5<br>w, natomista ddministratorem danych w 5<br>zakrewa zakresie kadr medycznych w raz<br>zakrewa zakresie kadr medycznych w sy<br>w, natomista ddministratorem danych w 5<br>w, natomista ddministratorem danych w 5<br>zakrewa zakresie kadr medycznych w raz<br>zakrewa zakresie kadr medycznych w raz<br>w z dnia 29 sierpnia 1997 r. o ochronie do<br>stawy o sloz, administratorem danych w 5<br>w, natomista ddministratorem danych w 5<br>w z dnia 20 sierpnia 1997 r. o ochronie do<br>stawy o sloz, administratorem danych w 5<br>w, natomista ddministratorem danych w 5<br>w, natomista ddministratorem danych w 5<br>w z dnia 20 sierpnia 1997 r. o ochronie do<br>stawy o sloz, administratorem danych w 5<br>w natomista ddministratorem danych w 5<br>w natomista ddministratorem danych w 5<br>w natomi | ustawą z dnia 29 sierpnia 1997 r. o ochronie danych osobowych; teks jednoli<br>na umziłwiejscego korzystanie z Systemu Montorowania Kszaskenia<br>rz. 20 ust. 1 ustawa o systemie i formacji w ochronie sarowal DL U. I. 2015, pr<br>stana miejsca szkoleniowe w okresionych dziedzinach medycyny i farmacji ora<br>trk:<br>w medycznych;<br>ust. 2 ustawy z dnia 5 grudnia 1996 r. o zawodach lekarza i lekarza dentysty, w<br>dkacji zadan ustawowych w szczegolności u modułownia podmiosmi<br>ch sukaczną organizacje, planowanie i montorowanie tego procesu, prowadz<br>tenie odrony zdiowia oraz ocene jekości i skuteczności bizakenia,<br>nych osobowych (tekst jednolity: Dz. U. z 2015, poz. 2135 ze zm.), przyjmuję do<br>MK, w rozumieniu ustawy o ochronie danych osobowych, jest Minister Zdrowi<br>nia konta, korzystania z SMK i realizacji zadań ustawowych, w szczególności<br>prawiania.                                                                              |

Projekt współlnansowany ze środków Europejskiego Funduszu Rozwoju Regionalnego w ramach Programu Operacyjnego Innowacyjna Gospodarka "Dotacje na innowacje - inwestujemy w Waszą przyszłośc" Na adres mailowy wskazany przy rejestracji otrzymasz tymczasowe hasło, którym należy się zalogować na https://smk.ezdrowie.gov.pl/login.jsp

1. Wybierz [Zaloguj w P2]

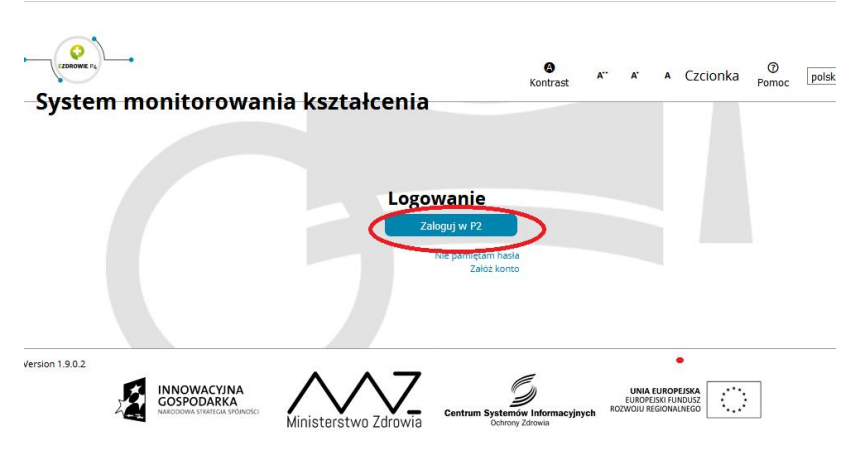

kt współfinansowany ze środków Europejskiego Funduszu Rozwoju Regionalnego w ramach Programu Operacyjnego Innowacyjna Gospodarka <sup>Pro</sup>teczie za innowacyjna innowacyjna Gospodarka

2. Na następnym ekranie wybierz sposób, w jaki chcesz się uwierzytelnić [Login / Hasło]

| Ø | Centrum Systemów Informacyjnych<br>Ochrony Zdrowia                                                                                                    |
|---|----------------------------------------------------------------------------------------------------|
|   | Wybierz sposób w jaki chcesz się uwierzytelnić                                                                                                    |
|   | © 2012 Centhum Systemów Informacyjnych Ochrony Zdrowia. Wszetkie przws zastrzeżone.                                                                                                    |
|   | Potał współnostowany prze Une Europsjała za środow Europsjałego Funduzza Koznoji Regionalnego prze budztu potstwa w pranch Porganiu<br>Opracypiego Innovacyjna Gospodatna 2017/2013 Priorytet 7 Społeczeństwo Informacyjne – Budowa elektronicznej administracji "Detacje na<br>innovacje Jimestujenny w Waazą przyszłaść" |

Login to adres mailowy wskazany przy rejestracji

Hasło - to, na które zmieniłaś / zmieniłeś hasło tymczasowe.

1. Po prawidłowym zalogowaniu pojawi się taki ekran i wybierz [Wnioski o modyfikacje uprawnień]

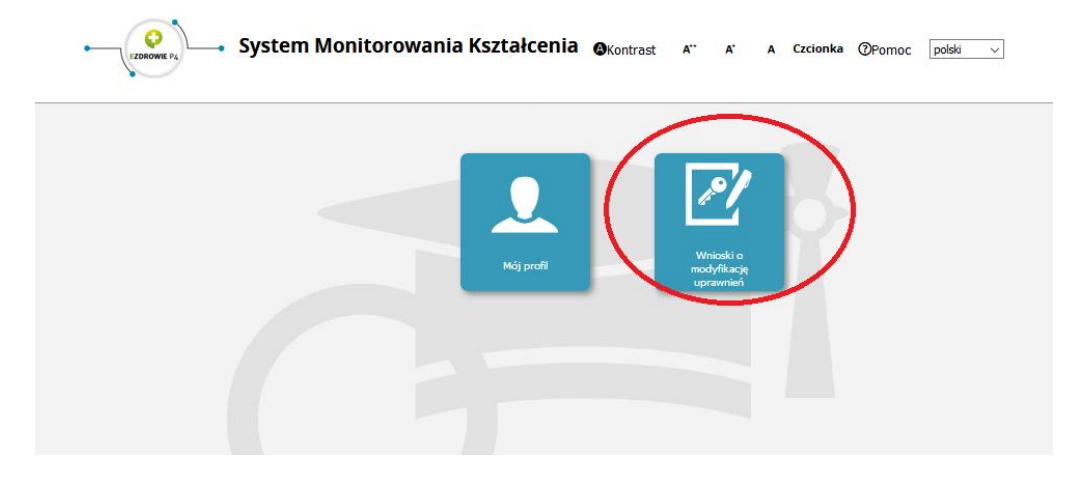

2. Wybierz po lewej stronie [Nowy wniosek o modyfikację uprawnień]

| EZDROWIE                           | System Monitorov |
|------------------------------------|------------------|
|                                    | Filtrowanie      |
|                                    | Imię             |
| Start                              | Nazwisko         |
| 10/                                | Stan             |
| Wnioski o modyfikację<br>uprawnień | Wyczyść Szukaj   |
| Nowy vmiasek o                     |                  |

- 2. Sprawdź poprawność wyświetlonych danych i zjedź do okna [Dodatkowe informacje]
- 3. W polu [Grupa biznesowa] wybierz [Pielęgniarka] lub [Położna]
- 4. W polu [Grupa funkcjonalna] wybierz [Użytkownik]
- 5. W polu [Jednostka akceptująca] wybierz [OIPiP]

6. W polu [Nazwa] wybierz z listy OIPiP w Bydgoszczy, wybierz przycisk [Akcje], a następnie przycisk [Wybierz]

- 7. Następnie wciśnij przycisk [Dalej]
- 8. Na kolejnym ekranie wpisz w polu:
- [Nr PWZ] numer prawa wykonywania zawodu z odpowiednią literą P lub A

- [Izba pielęgniarska która wystawiła pwz] wpisz właściwą Okręgową Izbę Pielęgniarek i Położnych w ......

- [Wystawca] – wpisz: właściwą Okręgową Radę Pielęgniarek i Położnych w ...... lub Prezydium Okręgowej Izby Pielęgniarek i Położnych w ......

W polu [Lista specjalizacji] wpisz ukończone specjalizacje, kursy kwalifikacyjne , specjalistyczne i dokształcające (które posiadasz), przez naciśnij [Wybierz] , następnie uzupełnij pola

- tytuł naukowy (pozostaw puste)
- stopień wojskowy jeśli posiadasz
- uczelnia wpisz nazwe ukończonej uczelni
- 12. Następnie [Zapisz]

13. Na kolejnym ekranie zjedź do dołu i... naciśnij [Podpisz podpisem ePUAP i wyślij] lub [Złóż wniosek papierowy].

**Jeśli zdecydujesz się na złożenie wniosku papieroweg**o musisz następnie wybrać [Akcja], następnie [Szczegóły] zjechać do dołu strony i wybrać [Dalej], jeszcze raz zjechać do dołu strony i wybrać [Drukuj].

Po zaakceptowaniu wniosku przez OIPIP – czy to po podpisaniu ePUAP, czy złożony w wersji papierowej po zalogowaniu się będziesz miał do wyboru dwie role – zerowa i pielęgniarka lub położna

| Nazwa roli  | Grupa<br>biznesowa    | Grupa<br>funkcjonalna | Podmiot |        |
|-------------|-----------------------|-----------------------|---------|--------|
| Rola zerowa | Rola bez<br>uprawnień | Użytkownik            |         | Wybier |
| Położna     | Położna               | Użytkownik            |         | Wybie  |

## Aby zapisać się na szkolenie

1. W roli pielęgniarka lub położna wybierz: [Dane o planowanych szkoleniach]

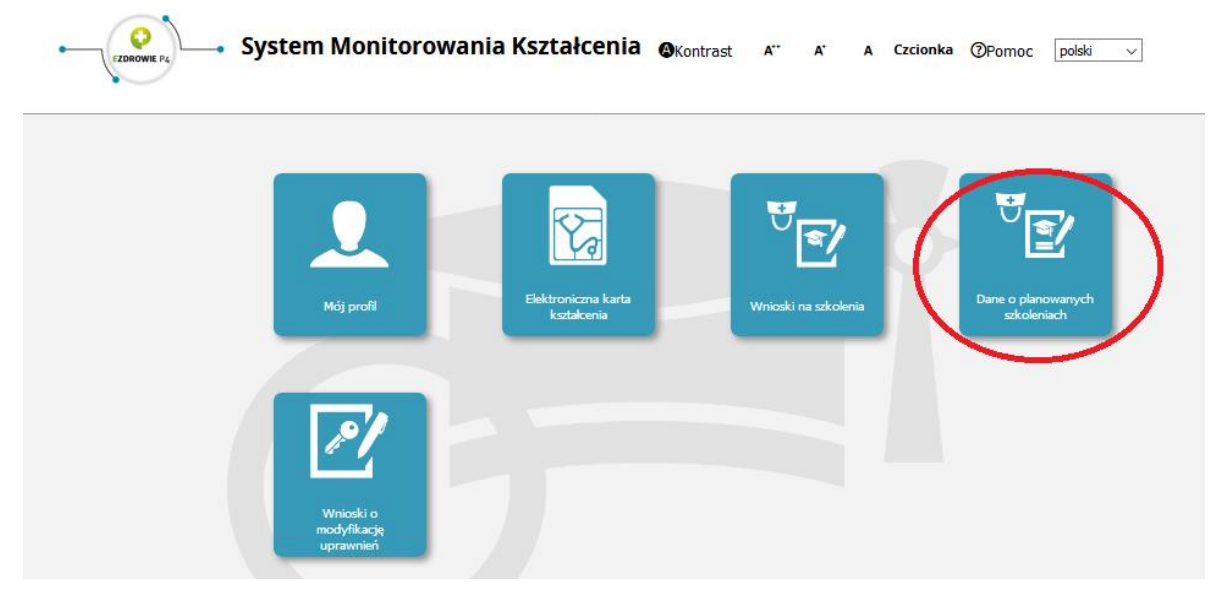

- 2. Następnie wybierz:[Grupa zawodowa] pielęgniarka lub położna, [Rodzaj kształcenia] szkolenie, kurs, [dziedzina kształcenia] wciśnij [Wybierz] znajdź interesujące Cię szkolenie, wciśnij [Akcje] następnie [Wybierz]
- 3. Po wykonaniu tych czynności pokaże się mapa województw z ilością miejsc szkoleniowych

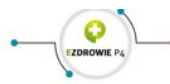

System Monitorowania Kształcenia 🛛 Kontrast A" A Czcionka Opomoc polski 🗸

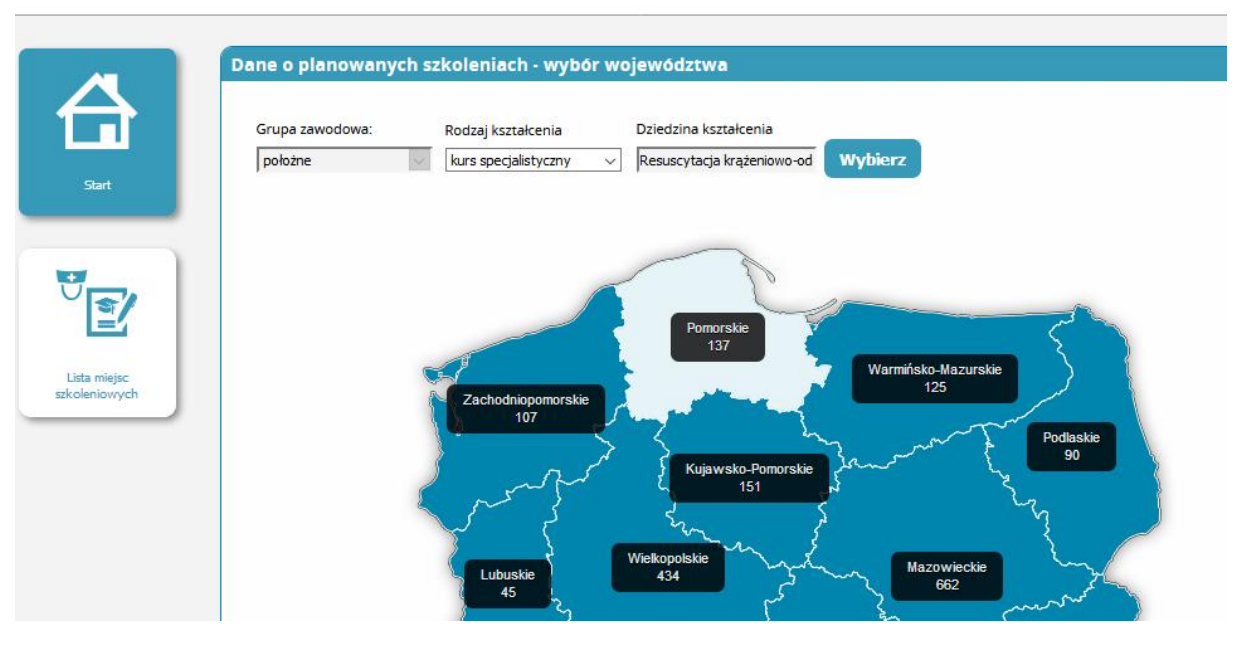

- 4. Wybierz województwo w którym chcesz realizować kształcenie kliknij na mapie
- 5. Następnie wybierz organizatora, termin szkolenia i kliknij [Akcje], a następnie [Złóż wniosek]

| Filtrowanie                      | Plany kształcenia                         | W.                                           |                     |                       |                                       |         |
|----------------------------------|-------------------------------------------|----------------------------------------------|---------------------|-----------------------|---------------------------------------|---------|
| Program kształcenia              | bierz Dziedzina<br>kształcenia            | Organizator<br>kształcenia<br>podyplomowego  | Data<br>rozpoczęcia | Data<br>zakończenia   | Miejscowość<br>odbywania<br>się zajęć | Akcje   |
| Nazwa                            | Resuscytacja<br>krążeniowo-<br>oddechowa  | OIPiP w Toruniu                              | 2017-10-07          | 2017-11-20            | Toruń                                 | Ø       |
| Planowana data rozpoczęcia       | Resuscytacja<br>krążeniowo-<br>oddechowa  | OIPiP Bydgoszcz                              | 2017-09-28          | 2017-11-29            | Bydgoszcz                             | $\odot$ |
| do                               | Kcowcytacja     krążeniowo-     oddechowa | Akademia<br>Zdrowia                          | 2017-09-11          | 2017-11-30            | Bydgoszcz                             | $\odot$ |
| Planowana data zakonczenia<br>od | Resuscytacja<br>krążeniowo-<br>oddechowa  | CSPiDZ                                       | 2017-09-15          | 2017-11-17            | Włocławek                             | $\odot$ |
| do                               | Resuscytacja<br>krążeniowo-<br>oddechowa  | Stowarzyszenie<br>im.Sue Ryder               | 2017-10-13          | 2017-12-10            | Solec<br>Kujawski,<br>Bydgoszcz       | $\odot$ |
| Filtrowanie                      | Plany kształce                            | nia                                          |                     |                       |                                       |         |
| Program kształcenia              | Vybierz Dziedzina<br>kształceni           | a Organizator<br>kształcenia<br>podyplomoweg | Data<br>rozpoczęci  | Data<br>a zakończenia | Miejscowość<br>odbywania<br>się zajęć | Akcje   |
| Nazwa                            | Resuscytac<br>krążeniowo<br>oddechowa     | rja OIPiP <mark>w</mark> Toruniu<br>p-<br>a  | 2017-10-07          | 2017-11-20            | Toruń                                 | 0       |
| Planowana data rozpoczęcia       | Resuscytac<br>krążeniowo<br>oddechowa     | ja OIPiP Bydgoszcz<br>p-<br>a                | 2017-09-28          | 2017-11-29            | Bydgoszcz                             | $\odot$ |
| do                               | Resuscytac<br>krążeniowi<br>oddechowi     | Akademia<br>zja Zdrowia<br>p-<br>a           | 2017-09-11          | 2017-11-30            | Bydgoszcz                             | Ø       |
| Planowana data zakonczenia<br>od | Tłóż w                                    | miosek                                       |                     |                       |                                       |         |
| do                               | Resuscytac<br>krążeniowo<br>oddechowa     | ija CSPiDZ<br>p-<br>a                        | 2017-09-15          | 2017-11-17            | Włocławek                             | $\odot$ |
| Rodzaj kształcenia               | Resuscytac                                | ija Stowarzyszenie<br>im.Sue Ryder           | 2017-10-13          | 2017-12-10            | Solec<br>Kujawski,                    | $\odot$ |

- 6. Otworzy się kolejne okno, pole [dane osobowe] jest wypełnione automatycznie, uzupełnij pole [Odbyte szkolenia] wciśnij [Dodaj], wpisz odbyte szkolenia, następnie uzupełnij pole [Zatrudnienie] wpisując dane w polu [Nazwa i adres podstawowego miejsca pracy], w kolejnym polu [Nazwa okręgowej izby pielęgniarek i położnych, właściwej dla miejsca zatrudnienia] wciśnij [Wybierz] znajdź właściwą OIPiP wciśnij [Akcje] następnie [Wybierz]
- 7. Uzupełnij pole [Staż pracy], w polu [Potwierdzenie stażu pracy] załącz odpowiedni dokument (skan, pdf itp.) poprzez [Wybierz]

| Ogółem     | W okresie ostatnich pięciu lat Zgodny z kierunkiem                                                             |
|------------|----------------------------------------------------------------------------------------------------|
| - Potwie   | dzenie stażu pracy —                                                                                           |
|            |                                                                                                    |
| Doda       |                                                                                                    |
|            |                                                                                                    |
| Czy w ciąg | i ostatnich 5 lat odbywała Pani / odbywał Pan specjalizację dofinansowaną ze środków publicznych (przy czym    |
| przez "odb | ywanie specjalizacji" rozumie się również przerwanie specjalizacji / rezygnację ze specjalizacji w trakcie jej |
| trwania)?  |                                                                                                    |
|            |                                                                                                    |
| Tak O Ni   | e<br>podać datę zaliczenia                                                                                     |

Uwaga potwierdzenie stażu pracy – wymagane tylko w przypadku szkoleń specjalizacyjnych i kursów kwalifikacyjnych

| Wybierz |  |
|---------|--|
|         |  |
| Dodai   |  |

 Następnie uzupełnij pole [Czy w ciągu ostatnich 5 lat odbywała Pani / odbywał Pan specjalizację dofinansowaną ze środków publicznych (przy czym przez "odbywanie specjalizacji" rozumie się również przerwanie specjalizacji / rezygnację ze specjalizacji w trakcie jej trwania)?]

| Data uzyskania dypiomu Tytul zawodowy Numer PW3 D22 uzyskania 91/00 PWZ wydane przez                                                                                                    | zawodowe                        | pielęgniarstwa                                                                       | położnictwa                                                        | dziedzinie                                                               | pielęgniatstwa                                                    | położnictwa                                                 | dziedzinie                                            | naukowy<br>doktora                 | habilitowanego                                   |
|----------------------------------------------------------------------------------------------------|---------------------------------|--------------------------------------------------------------------------------------|--------------------------------------------------------------------|--------------------------------------------------------------------------|-------------------------------------------------------------------|-------------------------------------------------------------|-------------------------------------------------------|------------------------------------|--------------------------------------------------|
| Data uzyskania dyplomu (Tytuł zawodowy) Numer PWZ Data uzyskania PWZ (PWZ wydane przez                                                                                                    |                                 |                                                                                      |                                                                    |                                                                          | $\sim$                                                            |                                                             |                                                       |                                    |                                                  |
|                                                                                                    | Data uzyska                     | nia dyplomu                                                                          | Tytui                                                              | zawodowy                                                                 | Numer PWZ                                                         | Data uzyska                                                 | ania PWZ                                              |                                    | PWZ wydane przez                                 |
|                                                                                                    |                                 |                                                                                      |                                                                    |                                                                          | -                                                                 |                                                             |                                                       |                                    |                                                  |
|                                                                                                    |                                 |                                                                                      |                                                                    |                                                                          |                                                                   |                                                             |                                                       |                                    |                                                  |
|                                                                                                    |                                 |                                                                                      |                                                                    |                                                                          |                                                                   |                                                             |                                                       |                                    |                                                  |
|                                                                                                    |                                 |                                                                                      |                                                                    |                                                                          |                                                                   |                                                             |                                                       |                                    |                                                  |
|                                                                                                    |                                 |                                                                                      |                                                                    |                                                                          |                                                                   |                                                             |                                                       |                                    |                                                  |
|                                                                                                    | rdzam że                        |                                                                                      | 82 13 12                                                           |                                                                          |                                                                   |                                                             |                                                       |                                    |                                                  |
| Izam, że wszystkie dane zawarte w profilu użytkownika, a w szczegolności dane osobowe, dane dotyczące miejsca pracy, wyksztakcenia i specjalizacji są aktualne.                                                                                                    | and the second second           | wszystkie dane zawart                                                                | e w profilu użytkow                                                | vnika, a w szczególno                                                    | sci dane osobowe,                                                 | dane dotyczące m                                            | iejsca pracy, wykszta                                 | cenia i specjali                   | zacji są aktualne.                               |
| erdzam, że wszystkie dane zawarte w profilu użytkownika, a w szczegolności dane osobowe, dane dotyczące miejsca pracy, wykształcenia i specjalizacji są aktualne.                                                                                                    | -                               | wszystkie dane zawart                                                                | e w profilu użytkov                                                | vnika, a w szczególno                                                    | ści dane osobowe,                                                 | dane dotyczące m                                            | iejsca pracy, wykszta                                 | lcenia i specjali                  | zacji są aktualne.                               |
| vierdzam, że wszystkie dane zawarte w profilu użytkownika, a w szczegolności dane osobowe, dane dotyczące miejsca pracy, wykształcenia i specjalizacji są aktualne.                                                                                                    | 5                               | wszystkie dane zawart                                                                | e w profilu użytkov                                                | vnika, a w szczególno                                                    | ści dane osobowe,                                                 | dane dotyczące m                                            | iejsca pracy, wykszta                                 | kcenia i specjali                  | zacji są aktualne.                               |
| twierdzam, że wszystkie dane zawarte w profilu użytkownika, a w szczegolności dane osobowe, dane dotyczące miejsca pracy, wykształcenia i specjalizacji są aktualne.                                                                                                    | C                               | wszystkie dane zawart                                                                | e w profilu użytkow                                                | vnika, a w szczególno                                                    | iści dane osobowe,                                                | dane dotyczące m                                            | iejsca pracy, wykszta                                 | kcenia i specjali                  | zacji są aktualne.                               |
| twierdzam, że wszystkie dane zawarte w profilu użytkownika, a w szczegolności dane osobowe, dane dotyczące miejsca pracy, wykształcenia i specjalizacji są aktualne.                                                                                                    |                                 | wszystkie dane zawart<br>//a odpowiedzialności l                                     | e w profilu użytkov<br>karnej z art. 233 § 1                       | vnika, a w szczególno<br>1 Kodeksu karnego: 'ł                           | kto, składając zezna                                              | nie mające służyć                                           | za dowód w postępo                                    | kenia i specjali<br>waniu sądowyr  | zacji są aktualne.<br>n lub w innym postępowani  |
| twierdzam, że wszystkie dane zawarte w profilu użytkownika, a w szczególności dane osobowe, dane dotyczące miejsca pracy, wykształcenia i specjalizacji są aktualne.<br>w stadomyła odpowiedzialności karnej z art. 233 5 1 Kodeksu karnego: Yito, składając zeznanie mające służyć za dowód w postępowaniu sądowym lub w innym postępowa<br>w adzonym na podstawie ustawy, zeznaje nieprawdę lub zataja prawdę, podlega karze pozbawienia wolności do lat 3.                      | stem świadomy<br>rowadzonym na  | wszystkie dane zawart<br>//a odpowiedzialności l<br>a podstawie ustawy, ze           | e w profilu użytkov<br>karnej z art. 233 § 1<br>znaje nieprawdę lu | vnika, a w szczególno<br>1 Kodeksu karnego: 'ł<br>16 zataja prawdę, poc  | rści dane osobowe,<br>Kto, składając zezna<br>dlega karze pozbawi | dane dotyczące m<br>nie mające służyć<br>enia wolności do l | iejsca pracy, wykszta<br>za dowód w postępo<br>lat 3. | kenia i specjali<br>waniu sądowyr  | zacji są aktualne.<br>n lub w innym postępowanii |
| twierdzam, że wszystkie dane zawarte w profilu użytkownika, a w szczegolności dane osobowe, dane dotyczące miejsca pracy, wykształcenia i specjalizacji są aktualne.<br>Tem świadomy/a odpowiedzialności karnej z art. 233 5 1 Kodeksu karnego: "Kto, składając zeznanie mające służyć za dowód w postępowaniu sądowym lub w innym postępował<br>wadzonym na podstawie ustawy, zeznaje nieprawdę lub zataja prawdę, podlega karze pozbawienia wolności do lat 3.                   | estem Swiadomy<br>rowadzonym na | wszystkie dane zawart<br>//a odpowiedzialności l<br>a podstawie ustawy, ze           | e w profilu użytkov<br>karnej z art. 233 § 1<br>znaje nieprawdę lu | vnika, a w szczególno<br>1 Kodeksu karnego: 'ł<br>1b zataja prawdę, poc  | rści dane osobowe,<br>Kto, składając zezna<br>dlega karze pozbawi | dane dotyczące m<br>nie mające służyć<br>enia wolności do l | iejsca pracy, wykszta<br>za dowód w postępo<br>at 3.  | kenia i specjali<br>waniu sądowyr  | zacji są aktualne.<br>n lub w innym postępowanii |
| twierdzam, że wszystkie dane zawarte w profilu użytkownika, a w szczególności dane osobowe, dane dotyczące miejsca pracy, wykształcenia i specjalizacji są aktualne.<br>tem swiadomy/a odpowiedzialności karnej z art. 233 § 1 Kodeksu karnego: 'kto, składając zeznanie mające służyć za dowod w postępowaniu sądowym lub w innym postępowa<br>wadzonym na podstawie ustawy, zeznaje nieprawdę lub zataja prawdę, podlega karze pozbawienia wolności do lat 3.                    | stem Swiadomy<br>owadzonym na   | wszystkie dane zawart<br>//a odpowiedzialności l<br>a podstawie ustawy, ze           | e w profilu użytkov<br>karnej z art. 233 § 1<br>znaje nieprawdę lu | vnika, a w szczególno<br>1 Kodeksu karnego: 'ł<br>Ib zataja prawdę, poc  | rści dane osobowe,<br>Kto, składając zezna<br>Ilega karze pozbawi | dane dotyczące m<br>nie mające służyć<br>enia wolności do l | iejsca pracy, wykszta<br>za dowód w postępo<br>at 3.  | kenia i specjali<br>waniu sądowyr  | zacji są aktualne.<br>n lub w innym postępowanii |
| twierdzam, że wszystkie dane zawarte w profilu użytkownika, a w szczegolności dane osobowe, dane dotyczące miejsca pracy, wykształcenia i specjalizacji są aktualne.<br>Dem świadomy/a odpowiedzialności karnej z art. 233 5 1 Kodeksu karnego: Kto, składając zeznanie mające służyc za dowod w postępowaniu sądowym lub w innym postępowa<br>wadzonym na podstawie ustawy, zeznaje nieprawdę lub zataja prawdę, podlega karze pozbawienia wolności do lat 3.                     | stem Swiadomy<br>owadzonym na   | wszystkie dane zawart<br>//a odpowiedzialności l<br>a podstawie ustawy, ze           | e w profilu użytkov<br>karnej z art. 233 § 1<br>znaje nieprawdę lu | vnika, a w szczególno<br>1 Kodeksu karnego: 'ł<br>Ib zataja prawdę, poc  | iści dane osobowe,<br>Kto, składając zezna<br>ślega karze pozbawi | dane dotyczące m<br>nie mające służyć<br>enia wolności do l | iejsca pracy, wykszta<br>za dowód w postępo<br>at 3.  | kcenia i specjali<br>waniu sądowyr | zacji są aktualne.<br>n lub w innym postępowanie |
| twierdzam, że wszystkie dane zawarte w profilu użytkownika, a w szczegolności dane osobowe, dane dotyczące miejsca pracy, wykształcenia i specjalizacji są aktualne.<br>Tem Świadomy/a odpowiedzialności karnej z art. 233 § 1 Kodeksu karnego: 'Kto, składając zeznanie mające skużyć za dowód w postępowaniu sądowym lub w innym postępował<br>wadzonym na podstawie ustawy, zeznaje nieprawdę lub zataja prawdę, podlega karce pozbawienia wolności do lat 3.                   | stem Swiadomy<br>rowadzonym na  | wszystkie dane zawart<br>//a odpowiedzialności i<br>a podstawie ustawy, ze           | e w profilu użytkov<br>karnej z art. 233 § 1<br>znaje nieprawdę lu | vnika, a w szczególno<br>1 Kodeksu karnego: 'ł<br>lib zataja prawdę, poc | iści dane osobowe,<br>Kto, składając zezna<br>dlega karze pozbawi | dane dotyczące m<br>nie mające służyć<br>enia wolności do l | iejsca pracy, wykszta<br>za dowód w postępo<br>at 3.  | cenia i specjali<br>waniu sądowyr  | zacji są aktualne.<br>n lub w innym postępowaniu |
| twierdzam, że wszystkie dane zawarte w profilu użytkownika, a w szczególności dane osobowe, dane dotyczące miejsca pracy, wykształcenia i specjalizacji są aktualne.<br>sem świadomyła odpowiedzialności karnej z art. 233 5 1 Kodeksu karnego: Kto, składając zeznanie mające służyć za dowod w postępowaniu sądowym lub w innym postępowan<br>wadzonym na podstawie ustawy, zeznaje nieprawdę lub zataja prawdę, podlega karze pozbawienia wolności do lat 3.                    | stem świadomy<br>rowadzonym na  | wszystkie dane zawart<br>//a odpowiedzialności<br>a podstawie ustawy, że             | e w profilu užytkov<br>karnej z art. 233 5 1<br>znaje nieprawdę lu | vnika, a w szczególno<br>1 Kodeksu karnego: 'l<br>Ib zataja prawdę, poc  | iści dane osobowe,<br>Kto, składając zezna<br>ślega karze pozbawi | dane dotyczące m<br>nie mające służyć<br>enia wolności do l | iejsca pracy, wykszta<br>za dowód w postępo<br>at 3.  | cenia i specjali                   | zacji są aktualne.<br>n lub w innym postępowanie |
| twierdzam, że wszystkie dane zawarte w profilu użytkownika, a w szczegolności dane osobowe, dane dotyczące miejsca pracy, wykształcenia i specjalizacji są aktualne.                                                                                                    | estem Swiadomy<br>rowadzonym na | wszystkie dane zawart<br>//a odpowiedzialności i<br>, podstawie ustawy, ze           | e w profilu użytkov<br>karnej z art. 233 5 1<br>znaje nieprawdę lu | vnika, a w szczególno<br>1 Kodeksu karnego: 'l<br>lo zataja prawdę, poc  | iści dane osobowe,<br>Kto, składając zezna<br>Glega karze pozbawi | dane dotyczące m<br>nie mające służyć<br>enia wolności do l | iejsca pracy, wykszta<br>za dowód w postępo<br>at 3.  | cenia i specjali                   | zacji są aktualne.<br>n lub w innym postępowaniu |
| twierdzam, że wszystkie dane zawarte w profilu użytkownika, a w szczegolności dane osobowe, dane dotyczące miejsca pracy, wykształcenia i specjalizacji są aktualne.<br>zem świadomy/a odpowiedzialności karnej z art. 233 § 1 Kodeksu karnego: 'Kto, składając zeznanie mające służyć za dowód w postępowaniu sądowym lub w innym postępował<br>wadzonym na podstawie ustawy, zeznaje nieprawdę lub zataja prawdę, podlega karce pozbawienia wolności do lat 3.<br>Zapiszz Anuluj | stem Swiadomy<br>rowadzonym na  | wszystkie dane zawart<br>//a odpowiedzialnosci l<br>a podstawie ustawy, ze<br>Anuluj | e w profilu užytkov<br>karnej z art. 233 § 1<br>znaje nieprawdę lu | vnika, a w szczególno<br>1 Kodeksu karnego: 'l<br>ib zataja prawdę, poc  | ści dane osobowe,<br>kto, składając zezna<br>liega karze pozbawi  | dane dotyczące m<br>nie mające służyć<br>enia wolności do l | iejsca pracy, wykszta<br>za dowód w postępo<br>at 3.  | cenia i specjali                   | zacji są aktualne.<br>n lub w innym postępowanii |
| vierdzam, że wszystkie dane zawarte w profilu użytkownika, a w szczegolności dane osobowe, dane dotyczące miejsca pracy, wykształcenia i specjalizacji są aktualne.<br>Im Świadomyła odpowiedzialności karnej z art. 233 § 1 Kodeksu karnego: Yto, składając zeznanie mające służyć za dowod w postępowaniu sądowym lub w innym postępowan<br>wadzonym na podstawie ustawy, zeznaje nieprawdę lub zataja prawdę, podlega karze pozbawienia wolności do lat 3.                      | apisz                           | vszystkie dane zawart<br>//a odpowiedzialności l<br>, podstawie ustawy, ze<br>Anuluj | e w profilu užytkov<br>karnej z art. 233 5<br>znaje nieprawdę lu   | vnika, a w szczegolno                                                    | sci dane osobowe,<br>Kto, skladając zezna<br>Ilega karze pozbawi  | dane dotyczące m<br>nie mające służyć<br>enia wolności do l | iejsca pracy, wykszta<br>za dowód w postępo<br>at 3.  | kenia i specjali                   | zaçii są aktualne.<br>n lub w innym postępowani  |

9. Przejdź do [Pozostałe dane] i wypełnij następnie potwierdź i [Zapisz] i [Dalej]

10. Następnie otworzy się nowe okno, przejdź do akcje i otwórz

| Filtrowanie             | Lista wniosko            | w na szkolenia                          |                                                              |                  |        |     |
|-------------------------|--------------------------|-----------------------------------------|--------------------------------------------------------------|------------------|--------|-----|
| Data złożenia           | Rodza<br>kształce        | ij Dziedzina<br>nia kształcenia         | Organizator<br>kształcenia<br>podyplomowego                  | Data<br>złożenia | Status | Akc |
| do                      | szkolenie<br>specjalizat | Pielęgniarstwo<br>cyjne neonatologiczne | Okręgowa Izba<br>Pielęgniarek i<br>Położnych w<br>Bydgoszczy |                  | Szkic  | 0   |
| Rodzaj kształcenia      | ~                        |                                         |                                                              |                  |        |     |
| Organizator kształcenia | Wybierz << < 1_          | 2 >>> na Stronie: 1                     | 0 20 40                                                      |                  |        |     |

11. Następnie wybierz [Szczegóły ]

|           | Filtrowanie                                          | lista wniosków n            | Lista wniosków na szkolenia       |                                                              |                  |        |         |  |
|-----------|------------------------------------------------------|-----------------------------|-----------------------------------|--------------------------------------------------------------|------------------|--------|---------|--|
|           | Dete složenie                                        | Rodzaj<br>kształcenia       | Dziedzina<br>kształcenia          | Organizator<br>kształcenia<br>podypłomowego                  | Data<br>złużenia | Status | Akcje   |  |
| Start     | 1x1                                                  | szkolenie<br>specjalizacyjn | Pielegniarstwo<br>neonatologiczne | Okręgowa Izba<br>Pielegniarek i<br>Położnych w<br>Bydgoszczy |                  | Szkic  | $\odot$ |  |
| 5         | Rodzaj kaztekonia<br>Dziedzine Kaztekonia<br>Wybierz | Sacaego                     | ły rdycja                         |                                                              |                  |        |         |  |
| szkolenia | Organizator k stalcania<br>podypiomowego<br>Vybia    | z cc c <u>1</u> . z         | > >> na Stronic: 1(               | ) 20 40                                                      |                  |        |         |  |
|           | Wyczyść Szukaj                                       |                             |                                   |                                                              |                  |        |         |  |

12. Zjedz w dół strony, zaznacz 2 x [V] i wybierz [Wyślij]

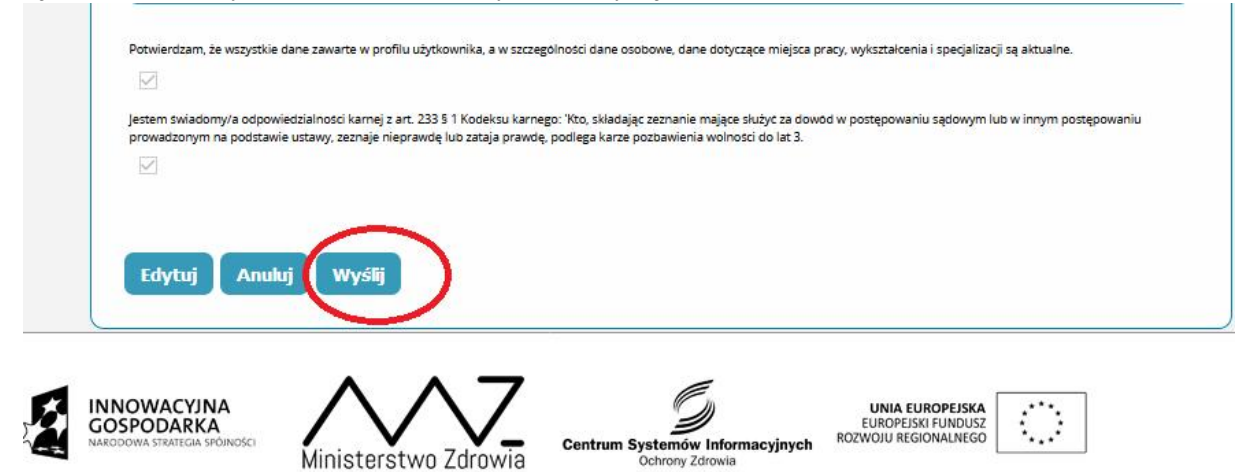

13. Wniosek został złożony.